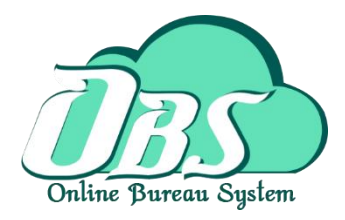

## Online Bureau System Manual

# คู่มือการใช้โปรแกรม

ระบบสาธารณสุข

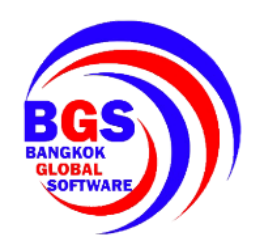

บริษัท บางกอก โกลบอล ซอฟต์แวร์ จำกัด เลขที่ 2 ชั้น 1 ซ.สุขสวัสดิ์ 33 แขวง/เขตราษฎร์บูรณะ กรุงเทพมหานคร Tel. 081-9560604, 089-258-4667 E- mail : <u>bgs2559thailand@gmail.com</u> Line ID : bgs2016 เว็บไซต์ : http://bgs.co.th/

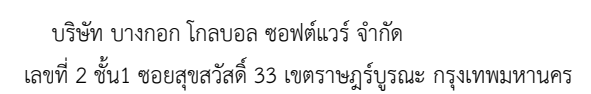

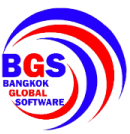

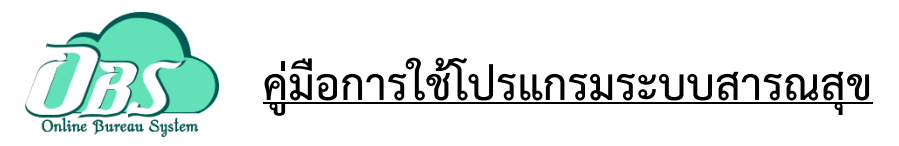

- 1. การเข้าสู่ระบบ
- 1.1 กรอกรหัสผู้ใช้ (Username)
- 1.2 กรอกรหัสผ่าน (Password)
- 1.3 เข้าสู่ระบบ

| <ul> <li>BMS-OBS Login</li> <li>Online Bu</li></ul> | ireau S<br>กานระบา     | x<br>ystem                      |
|-----------------------------------------------------|------------------------|---------------------------------|
| รุ่น: 3.59.3.10 DB:<br>Activate: -<br>เข้าส่งะบบ    |                        | se@122.155.17.174.ph_kathu 8306 |
|                                                     | รหัสผู้ใช้<br>รหัสผ่าน | 1<br>bms<br>2                   |
| 🐼 การเชื่อมต่อ 🦷 ภาษา 💌                             | Activate               | 3 🐼 เข้าระบบ 🛛 ยกเลิก           |

- 2. การเข้าสู่เมนูคำร้อง
- 2.1คลิกที่เมนู **งานคำร้อง**
- 2.2 คลิกที่เมนู **ทะเบียนคำร้อง**

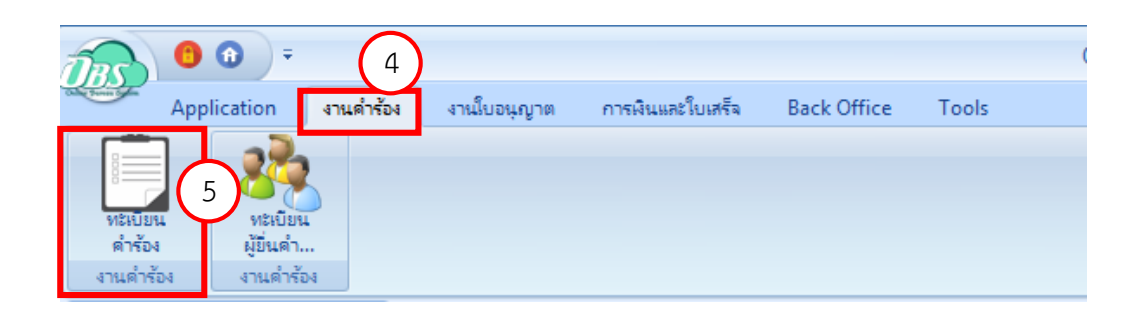

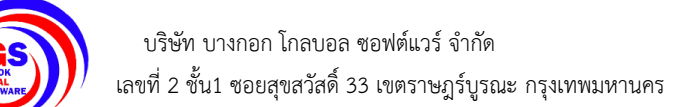

#### 3. การลงทะเบียนคำร้อง

### 3.1 คลิกที่ ปุ่ม เพิ่ม เพื่อเพิ่มคำร้อง

| -                     |                |                                                                                                  |                                                                                                    |                                                                                                    |                           |                                                                                                    |                                                                |
|-----------------------|----------------|--------------------------------------------------------------------------------------------------|----------------------------------------------------------------------------------------------------|----------------------------------------------------------------------------------------------------|---------------------------|----------------------------------------------------------------------------------------------------|----------------------------------------------------------------|
| TRS                   | 00             | <ul> <li>OBSAppReqI</li> </ul>                                                                   | MainListForm V. 3.59                                                                                  | 9.9.21 - Online Bureau System : 4.61.12.5 DB                                                                                                    | : sa@122.155.1            | 7.174:ph_kathu [MySQL:33                                                                            | 0 = ×                                                          |
| Other Parrie Com      | Application    | งานดำร้อง งาน                                                                                    | แ็บอนุญาต การเงินและใบ                                                                                | দ্রধর্বন Back Office Tools                                                                                                    |                           |                                                                                                    | 0                                                              |
| 🐢 OBS                 | WelcomeTileCor | ntrolForm 🚳 OBSAppl                                                                              | ReqMainListForm V. 3.59.9.                                                                            | 21 🗙                                                                                                    |                           |                                                                                                    |                                                                |
| ทะเบีย                | นคำร้อง        |                                                                                                  |                                                                                                    |                                                                                                    |                           | TASK                                                                                                | C Log                                                          |
| ด้นหาดำ               | เรื่อง         |                                                                                                  |                                                                                                    |                                                                                                    |                           |                                                                                                    |                                                                |
| ระบบ                  |                |                                                                                                  | - สถานะคำร้                                                                                           | ข้อง กำลังดำเนินการ 🗸 🔲 ดันหา                                                                                                    |                           |                                                                                                    |                                                                |
| วันที่                | 1/2/2563       | 29/2/28                                                                                          |                                                                                                    | 181                                                                                                    |                           |                                                                                                    |                                                                |
| 11416                 | 17272303       | • • • • • • • • • • • • • • • • • • • •                                                          |                                                                                                    |                                                                                                    |                           |                                                                                                    |                                                                |
| 8                     | กำลังคำเนินการ | 🤒 ไม่อนุมัติคำร้อง                                                                               | 📝 อนุมัติแต่ยังไม่ชำระจ                                                                               | ค่าธรรมเนียม 😪 อนุมัติและชำระค่าธรรมเนียมแล้ว 🥝                                                                                                    | ยกเลิกคำร้อง              |                                                                                                    |                                                                |
| Drag a                | . column head  | der here to group by                                                                             | / that column                                                                                         |                                                                                                    |                           |                                                                                                    |                                                                |
| ລຳຕັນ                 | สถานะคำร้อง    | ระบบ                                                                                             | แบบคำร้อง                                                                                             | เรื่อง                                                                                                    | เลขที่คำร้อง              | ผู้ยื่นกำร้อง                                                                                       | ผู้รับคำร้อง                                                   |
| > 1                   | 1              | ระบบงานสาธารณสุข                                                                                 | ยกเลิกใบอนุญาท                                                                                        | กิจการที่เป็นอันตรายต่อสุขภาพ                                                                                                    | 14                        | น.ส. กาญจนา เอี้ยะหลง                                                                               | นาย Adm                                                        |
| 2                     |                |                                                                                                  |                                                                                                    |                                                                                                    |                           |                                                                                                    |                                                                |
| 4                     | I              | ระบบงานสาธารณสุข                                                                                 | ขอรับใบอนุญาตใหม่                                                                                     | กิจการที่เป็นอันตรายต่อสุขภาพ                                                                                                    | 9                         | บริษัท กาญจา                                                                                        | นาย Adm                                                        |
| 3                     |                | ระบบงานสาธารณสุข<br>ระบบงานสาธารณสุข                                                             | ขอรับใบอนุญาทใหม่<br>ขอรับใบอนุญาทใหม่                                                                | กิจการที่เป็นอันตรายต่อสุขภาพ<br>กิจการที่เป็นอันตรายต่อสุขภาพ                                                                                                    | 9<br>15                   | บริษัท กาญจา<br>บริษัท กาญจา                                                                        | นาย Adm<br>นาย Adm                                             |
| 3                     |                | ระบบงานสาธารณสุข<br>ระบบงานสาธารณสุข<br>ระบบงานสาธารณสุข                                         | ขอรับใบอนุญาทใหม่<br>ขอรับใบอนุญาทใหม่<br>ขอรับใบอนุญาทใหม่                                           | กิจการที่เป็นอันตรายต่อสุขภาพ<br>กิจการที่เป็นอันตรายต่อสุขภาพ<br>การจัดตั้งสถานที่จำหน่ายอาหารหรือสถานที่สะสมอาหาร                                                                                       | 9<br>15<br>21             | บริษัท กาญจา<br>บริษัท กาญจา<br>น.ส. ธนารักษ์ พรมชัย                                                | นาย Adm<br>นาย Adm<br>นาย Adm                                  |
| 3<br>4<br>5           |                | ระบบงานสาธารณสุข<br>ระบบงานสาธารณสุข<br>ระบบงานสาธารณสุข<br>ระบบงานสาธารณสุข                     | ขอรับใบอนุญาตใหม่<br>ขอรับใบอนุญาตใหม่<br>ขอรับใบอนุญาตใหม่<br>ขอรับใบอนุญาตใหม่                      | กิจการที่เป็นอันตรายต่อสุขภาพ<br>กิจการที่เป็นอันตรายต่อสุขภาพ<br>การจัดตั้งสถานที่จำหน่ายอาหารหรือสถานที่สะสมอาหาร<br>การจัดตั้งสถานที่จำหน่ายอาหารหรือสถานที่สะสมอาหาร                                  | 9<br>15<br>21<br>19       | บริษัท กาญจา<br>บริษัท กาญจา<br>น.ส. ธนารักษ์ พรมชัย<br>น.ส. ธนารักษ์ พรมชัย                        | นาย Adm<br>นาย Adm<br>นาย Adm<br>นาย Adm<br>นาย Adm            |
| 3<br>4<br>5<br>6      |                | ระบบงานสาธารณสุข<br>ระบบงานสาธารณสุข<br>ระบบงานสาธารณสุข<br>ระบบงานสาธารณสุข<br>ระบบงานสาธารณสุข | ขอรับใบอนุญาทใหม่<br>ขอรับใบอนุญาทใหม่<br>ขอรับใบอนุญาทใหม่<br>ขอรับใบอนุญาทใหม่<br>ขอรับใบอนุญาทใหม่ | กิจการที่เป็นอันตรายต่อสุขภาพ<br>กิจการที่เป็นอันตรายต่อสุขภาพ<br>การจัดตั้งสถานที่จำหน่ายอาหารหรือสถานที่สะสมอาหาร<br>การจัดตั้งสถานที่จำหน่ายอาหารหรือสถานที่สะสมอาหาร<br>กิจการที่เป็นอันตรายต่อสุขภาพ | 9<br>15<br>21<br>19<br>25 | บริษัท กาญจา<br>บริษัท กาญจา<br>น.ส. ธนารักษ์ พรมชัย<br>น.ส. ธนารักษ์ พรมชัย<br>บริษัท ก็อดจิ จำกัด | มาย Adm<br>มาย Adm<br>มาย Adm<br>มาย Adm<br>มาย Adm            |
| 3<br>4<br>5<br>6      |                | ระบบงานสาธารณสุข<br>ระบบงานสาธารณสุข<br>ระบบงานสาธารณสุข<br>ระบบงานสาธารณสุข<br>ระบบงานสาธารณสุข | ขอรับไบอนุญาตใหม่<br>ขอรับไบอนุญาตใหม่<br>ขอรับไบอนุญาตใหม่<br>ขอรับไบอนุญาตใหม่<br>ขอรับไบอนุญาตใหม่ | กิจการที่เป็นอันตรายต่อสุขภาพ<br>กิจการที่เป็นอันตรายต่อสุขภาพ<br>การจัดตั้งสถานที่จำหน่ายอาหารหรือสถานที่สะสมอาหาร<br>การจัดตั้งสถานที่จำหน่ายอาหารหรือสถานที่สะสมอาหาร<br>กิจการที่เป็นอันตรายต่อสุขภาพ | 9<br>15<br>21<br>19<br>25 | บริษัท กาญจา<br>บริษัท กาญจา<br>น.ส. ธนารักษ์ พรมชัย<br>น.ส. ธนารักษ์ พรมชัย<br>บริษัท ก็อดจิ จำกัด | มาย Adm<br>มาย Adm<br>มาย Adm<br>มาย Adm<br>มาย Adm            |
| 2<br>3<br>4<br>5<br>6 |                | ระบบงานสาธารณสุข<br>ระบบงานสาธารณสุข<br>ระบบงานสาธารณสุข<br>ระบบงานสาธารณสุข<br>ระบบงานสาธารณสุข | ขอรับใบอนุญาตใหม่<br>ขอรับใบอนุญาตใหม่<br>ขอรับใบอนุญาตใหม่<br>ขอรับใบอนุญาตใหม่<br>ขอรับใบอนุญาตใหม่ | กิจการที่เป็นอันตรายต่อสุขภาพ<br>กิจการที่เป็นอันตรายต่อสุขภาพ<br>การจัดตั้งสถานที่จำหน่ายอาหารหรือสถานที่สะสมอาหาร<br>การจัดตั้งสถานที่จำหน่ายอาหารหรือสถานที่สะสมอาหาร<br>กิจการที่เป็นอันตรายต่อสุขภาพ | 9<br>15<br>21<br>19<br>25 | บริษัท กาญจา<br>บริษัท กาญจา<br>น.ส. ธนารักษ์ พรมชัย<br>น.ส. ธนารักษ์ พรมชัย<br>บริษัท ก็อดจิ จำกัด | มาย Adm<br>มาย Adm<br>มาย Adm<br>มาย Adm<br>มาย Adm<br>มาย Adm |
|                       |                | ระบบงานสาธารณสุข<br>ระบบงานสาธารณสุข<br>ระบบงานสาธารณสุข<br>ระบบงานสาธารณสุข<br>ระบบงานสาธารณสุข | ขอรับใบอนุญาตใหม่<br>ขอรับใบอนุญาตใหม่<br>ขอรับใบอนุญาตใหม่<br>ขอรับใบอนุญาตใหม่                      | กิจการที่เป็นอันตรายต่อสุขภาพ<br>กิจการที่เป็นอันตรายต่อสุขภาพ<br>การจัดทั้งสถานที่จำหน่ายอาหารหรือสถานที่สะสมอาหาร<br>การจัดทั้งสถานที่จำหน่ายอาหารหรือสถานที่สะสมอาหาร<br>กิจการที่เป็นอันตรายต่อสุขภาพ | 9<br>15<br>21<br>19<br>25 | ปริษัท กาญจา<br>ปริษัท กาญจา<br>น.ส. ธนารักษ์ พรมชัย<br>น.ส. ธนารักษ์ พรมชัย<br>ปริษัท ก็อดจิ จำกัด | นาย Adm<br>นาย Adm<br>นาย Adm<br>นาย Adm<br>นาย Adm            |

3.2 จะปรากฏหน้าบันทึกข้อมูลคำร้อง ระบบสาธารณสุข ขึ้นมา จากนั้นให้เลือกระบบงานสาธารณสุข เรื่อง แบบคำร้อง ใส่เล่มที่ เลขที่คำร้อง

| 💩 OBS     | AppRe             | eqMainEntryFo     | rmUnit V.    | 3.59.9.12 |               |                 |              |                 |          |                |                    |             | - = x       |
|-----------|-------------------|-------------------|--------------|-----------|---------------|-----------------|--------------|-----------------|----------|----------------|--------------------|-------------|-------------|
| บันทึก    | เข้อมูล           | ลคำร้อง ระบ       | บงานสา       | าธารณสุ   | บ             |                 |              |                 |          |                |                    |             | C Log       |
| ข้อมลด่   | กร้อง             |                   |              |           |               |                 |              |                 |          |                |                    | 7           |             |
| ຈະນນ      | <del>ຈະ</del> ນນຈ | านสาธารณสุข       |              | - เรื่อง  | กิจการที่เป็น | อันตรายต่อสุข   | ปภาพ         |                 | - แบบคำ  | เรื่อง ขอรับใบ | อนุญาฑใหม่         |             | 🗸 ดันหา     |
| เล่มที่   | 1                 | เลขที่คำร้อง      | 10 /         | 2563      | G เลข         | ที่คำร้องล่าสุด | n (25)       | วันที่ยื่นคำร้อ | 5/2/2563 | •              | วันที่หมดอายุคำร้อ | 1 20/2/2563 | ·           |
| ข้อมูล(   | ุยินค่าระ         | อง / เจ้าของกิจกา | เส / ผู้มอบอ | านาจ      |               |                 |              |                 |          |                |                    |             |             |
| นามผู้ยื่ | นคำร้อง           |                   |              |           |               | 🔍 ค้นห          | กผู้ยื่นคำรั | 04              |          |                |                    |             |             |
|           |                   |                   |              |           |               |                 |              |                 |          |                |                    |             |             |
| }         |                   |                   |              |           |               |                 |              |                 |          |                |                    |             |             |
| 2         |                   |                   |              |           |               |                 |              |                 |          |                |                    |             |             |
|           |                   |                   |              |           |               |                 |              |                 |          |                |                    |             |             |
|           |                   |                   |              |           |               |                 |              |                 |          |                |                    |             |             |
|           |                   |                   |              |           |               |                 |              |                 |          |                |                    |             |             |
|           |                   |                   |              |           |               |                 |              |                 |          |                |                    |             |             |
|           |                   |                   |              |           |               |                 |              |                 |          |                |                    |             |             |
|           |                   |                   |              |           |               |                 |              |                 |          |                |                    |             |             |
|           |                   |                   |              |           |               |                 |              |                 |          |                |                    |             |             |
|           |                   |                   |              |           |               |                 |              |                 |          |                |                    |             |             |
|           |                   |                   |              |           |               |                 |              |                 |          |                |                    |             |             |
|           |                   |                   |              |           |               |                 |              |                 |          |                |                    |             |             |
|           |                   |                   |              |           |               |                 |              |                 |          |                |                    |             |             |
|           |                   |                   |              |           |               |                 |              |                 |          |                |                    |             |             |
|           |                   |                   |              |           |               |                 |              |                 |          |                |                    |             |             |
|           | ลบ                | 🔷 อนุมัติ/        | ไม่อนุมัติ   |           |               |                 |              |                 |          |                | 📑 🗮 พิมพ์          | อกสาร 🛅 บ้  | ันทึก 🔀 ปิด |

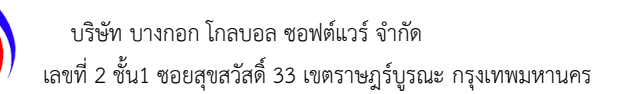

 3.3 จากนั้น พิมพ์หานามผู้ยื่นคำร้อง แล้วจึงกดค้นหา จากนั้นให้เลือกผู้ที่ต้องการจะยื่นคำร้อง ถ้ามีในระบบอยู่ แล้วสามารถเลือกได้จากระบบ แต่ถ้าไม่มีข้อมูลผู้ยื่นคำร้องให้กด เพิ่มผู้ยื่นคำร้อง

| มที่ 1 เลขที่คำร้อ                       | a 10 /             |              |                           |                  | - แบบคารอง ขอรบเบล   | อนุญาตโหม                     | - 🤇 ค้น       |
|------------------------------------------|--------------------|--------------|---------------------------|------------------|----------------------|-------------------------------|---------------|
|                                          |                    | 2563         | เลขที่คำร้องล่าสุด (25)   | วันที่ยื่นคำร้อง | 5/2/2563 -           | ) วันที่หมดอายุคำร้อง [20/2/  | 2563          |
| อมูลผู้ยืนคำรั <mark>ก ( เว้าพว เ</mark> | อิจจจะ / ผู้พองอ้อ |              |                           |                  |                      |                               |               |
| เมผู้ยื่นคำร้อ กาญ                       |                    |              | 🔍 ค้นหาผู้ยื่นคำ          | 500 8            | )                    |                               |               |
|                                          | @ OBS              | AppRegPer    | sonSearchForm             |                  |                      |                               | - 🗆 X         |
|                                          |                    |              |                           |                  |                      |                               |               |
|                                          | ค้นหาบ             | ุ่คคล        |                           |                  |                      |                               |               |
|                                          | ด้นหาบุ            | กคล          |                           |                  |                      |                               |               |
|                                          | da Kara            |              |                           |                  |                      |                               |               |
|                                          | คาคามร             | n <u>mey</u> |                           |                  | านหา                 | IWINI                         |               |
|                                          |                    |              |                           | 💽 เพิ่มยุ่       | เย็นคำร้อง 9 หาจากข้ | อมูลผู้ยืนคำร้อง 🔽 ค้นหาจากข่ | ข้อมูลประชากร |
|                                          | ລຳທັນ              | ฐานข้อมูล    | รหัส ปชช. / รหัสนิติบุคคล | ดำนำหน้า         | ชื่อ                 | นามสกุล                       | เพศ           |
|                                          | 1                  | - 22         | 1620400243493             | น.ส.             | กาญจนา               | เอี้ยะหลง                     | หญิง          |
|                                          | 2                  |              | 125364กขจ                 |                  | บริษัท กาญจนา จำกัด  |                               |               |
|                                          | 3                  |              | 12535กจจต                 |                  | บริษัท กาญจา         |                               |               |
|                                          | 4                  | 2            | 1620400243493             | น.ส.             | กาญจนา               | เอี้ยะหลง                     | หญิง          |

3.4 จากนั้น เพิ่มข้อมูลผู้ยื่นคำร้อง ได้จากเครื่องอ่านบัตร โดยคลิกที่ปุ่ม Smart card reader หลังจากนั้นให้กรอกข้อมูล เพิ่มเติมให้ครบถ้วน แล้วกดบันทึก

| 🚳 OBSAp       | pReqPersonEntryForm |                           |                      |             |   |               | - = >            |
|---------------|---------------------|---------------------------|----------------------|-------------|---|---------------|------------------|
| ข้อมูลผู้ยี่  | ้นคำร้อง            |                           |                      |             |   |               | C Log            |
| ປຈະເທກນຸ      | เกคล บุคคลธรรมดา    |                           | Smart card reader 10 |             |   |               | -                |
| ข้อมูลทั่วไร  | J                   |                           |                      |             |   | รูปภาพ        |                  |
| ดำนำหน้า      | - ชื่อ              |                           | นามสกุล              | เพศ         | • |               |                  |
| เลข ปชช.      |                     | วันเกิด                   | <b>▼</b> 8           | ายุ         |   |               |                  |
| อาชีพ         |                     | สภาพสมรส โ                | สด 🗸 ศาส             | นา พุทธ     | • |               |                  |
| สัญชาทิ       | ไทย                 | - เชื้อชาติ ไ             | ทย 📮 เบอร์โ          | ns          |   |               |                  |
| อีเมล์        |                     |                           |                      |             |   |               | _                |
|               |                     |                           |                      |             |   |               |                  |
| ข้อมูลที่อยู่ |                     |                           |                      |             |   |               |                  |
|               | ด้นหาจากทะเบียนบ้าน | เลขประจำตัวบ้าน           |                      | ประเภทอาคาร |   | -             |                  |
| หมู่          | บ้านเลขที่          | ซอย                       |                      | ถนน         |   |               |                  |
| จังหวัด       |                     | <ul> <li>อำเภอ</li> </ul> |                      | ต้ำบล       |   | - รหัสไปรษณีย | í                |
| 🗾 🐻 ລາ        | u                   |                           |                      |             |   | C             | ) บันทึก 🛛 🗙 ปิด |

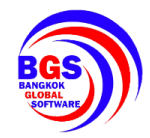

## 3.5 จะปรากฏรายละเอียดข้อมูลขึ้นมา จากนั้นให้คลิกที่รายละเอียดคำร้อง เพื่อกรอกข้อมูลให้ครบถ้วน

| a OBSAppReqMainEntryFormUnit V. 3.59.9.12 –                                                                           | = x   |
|----------------------------------------------------------------------------------------------------|-------|
| บันทึกข้อมูลคำร้อง ระบบงานสาธารณสุข                                                                                   | Log   |
| ข้อมูลคำร้อง                                                                                                    |       |
| ระบบ ระบบงานสาธารณสุข 🦂 เรื่อง กิจการที่เป็นอันตรายต่อสุขภาพ 🚽 แบบคำร้อง ไขอรับไบอนุญาตใหม่ 🚽 🔍                       | ค้นหา |
| เล่มที่ 1 เลขที่คำร้อง 10 / 2563 Ġ เลขที่คำร้องล่าสุด (25) วันที่ยื่นคำร้อง 5/2/2563 🗸 วันที่หมดอายุคำร้อง 20/2/2563  | •     |
| ข้อมูลผู้ยื่นคำร้อง / เจ้าของกิจการ / ผู้มอบอำนาจ                                                                     |       |
| นามผู้ยื่นคำร้อง น.ส. กาญจนา เอี้ยะหลง                                                                                |       |
| เจ้าของกิจการ ข้อมูลผู้รับมอบอำนาจ รายละเอียดคำร้อง สำรวจสถานที่ เอกสารแนบ ค่าธรรมเมียมคำร้อง ค่าใช้จ่าย              |       |
| ข้อมูลทั่วไปรูปภาพ                                                                                                    |       |
| ชื่อนิดิบุคคล เลขจดทะเบียน                                                                                            |       |
| ด้ำนำหน้า น.ส ชื่อ กาญจนา นามสกุล เอี้ยะหลง                                                                           |       |
| วันเกิด 16/9/2539 - เลขปชช. อีเมล์                                                                                    |       |
| เบอร์โทร บ้านเลขที่ 121 หมู่ 14                                                                                       |       |
| จังหวัด ก้ำแพงเพชร 🗸 อำเภอ คลองขลุง 🦂 ทำบล วังแชม 🧹 รหัสไปรษณีย์ 62120                                                |       |
| ข้อมูลผู้ถือหุ้น(กรณีผู้ถือหุ้น)                                                                                      |       |
| ลำดับ คำนำหน้า ชื่อ นามสกุล เลขประจำตัวประชาชน ? วันที่เกิด เบอร์โทร อีเมล์                                           |       |
| <no data="" display="" to=""></no>                                                                                    |       |
| ₩ <del>* * + - * * × • × • * × •</del> • • • • • • • • • • • • • • • • •                                              | Þ     |
| 📑 ลา 🛹 อะบัติ/ไม่อะบัติ                                                                                               | รีเต  |
|                                                                                                    | 241   |
| 🔊 OBSAppReqMainEntryFormUnit V. 3.59.9.12 – 🗖                                                                         | x     |
| บันทึกข้อมลคำร้อง ระบบงานสาธารณสข                                                                                     |       |
| ข้อมูลคำร้อง                                                                                                    |       |
| ระบบ ระบบงานสาธารณสุข 🗸 เรื่อง กิจการที่เป็นอันตรายต่อสุขภาพ 🦂 แบบคำร้อง ขอรับใบอนุญาตใหม่ 🔹 🔍 ดันหา                  | •     |
| เล่มที่ 1 เลขที่คำร้อง 10 / 2563 G เลขที่คำร้องล่าสุด (25) วันที่ยืนคำร้อง 5/2/2563 - วันที่หมดอายุคำร้อง 20/2/2563 - |       |
| ข้อมูลผู้ยื่นคำร้อง / เจ้าของกิจการ / ผู้มอบอ้านาจ                                                                    |       |
| นามผู้ยืนคำร้อง น.ส. กาญจนา เอี้ยะหลง 🦳 ดันหาผู้อื่นคำร้อง                                                            | -     |
| เจ้าของกิจการ ข้อมูลผู้รับมอบอำนาจ <mark>รายละเอียดคำร้อง</mark> สำรวจสถานที่ เอกสารแนบ ค่าธรรมเนียมคำร้อง ค่าใช้จ่าย |       |
| รายละเอียดสถานที่ประกอบกิจการที่เป็นอันตรายต่อสุขภาพ                                                                  | 1     |
| ข้อมูลหัวไป ขอมูลสถานประกอบการ ∨ UBUI.b3<br>ส้องกอนข้องวน ชื่อสถานประกอบการ (                                         |       |
| <u>ขอลูลที่หนังเห</u><br>ข้อมูลวัตถุดิบ กำลังเครื่องจักร 0 () จำนวนคนงาน 0 () จำนวนห้อง 0 () จำนวนสัตว์เสียง 0 ()     |       |
| ข้อมูลผลิกภัณฑ์ โทร หมายเหตุ                                                                                          |       |
| แตร้องมือ/มลหีษ เวลาทำงาน ↓ ถึง ↓ จำนวนชั่วโมง 0 ↓ จำนวนกะ 0 ↓ วันหยุด 🗸                                              |       |
| บริเวณสถานประกอบการมีเขตติดต่อ                                                                                        |       |
| เลขที่ หมู่ ชอย ถนน                                                                                                   |       |
| จังหวัด 🔹 อำเภอ 🥌 ทำบล 🗣 รหัสไปรษณีย์                                                                                 |       |
| ทิศเหนือ ทิศตะวันออก                                                                                                  |       |
| ทิศได้ ทิศตะวันตก                                                                                                    |       |
| ละทิฐท ลองทิฐท GetCoorDinate                                                                                          |       |
|                                                                                                    |       |
|                                                                                                    |       |

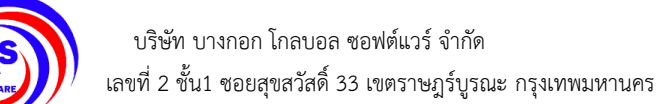

# 3.6 จากนั้นคลิกที่เมนู ค่าใช้จ่าย เพื่อเลือกการชำระเงิน หลังจากนั้นให้พิมพ์หาค่าใช้จ่ายในช่อง รายการเรียก เก็บ แล้วกดเพิ่มจะได้รายการเรียกเก็บที่ต้องการ

| DBSAppReqMainEntryFormUnit V. 3.59.9.12                                                                                                    | - = ×     |
|----------------------------------------------------------------------------------------------------|-----------|
| บันทึกข้อมูลคำร้อง ระบบงานสาธารณสุข                                                                                                    | C Log     |
| ข้อมูลคำร้อง                                                                                                    |           |
| ระบบ ระบบงานสาธารณสุข 🚽 เรื่อง กิจการที่เป็นอันตรายต่อสุขภาพ 🚽 แบบคำร้อง ขอรับไบอนุญาตใหม่ 🚽                                                                               | 🔍 ค้นหา   |
| เล่มที่ 1 เลขที่คำร้อง 10 / 2563 G เลขที่คำร้องล่าสุด (25) วันที่ยื่นคำร้อง 5/2/2563 - วันที่หมดอยุคำร้อง 20/2/2563                                                        | *         |
| ข้อมูลผู้ยื่นคำร้อง / เจ้าของกิจการ / ผู้มอบอำนาจ                                                                                                    |           |
| นามผู้ยื่นคำร้อง น.ส. กาญจนา เอี้ยะหลง                                                                                                    |           |
| เรื่ององชื่อการ ได้การที่รับแกกเรื่องกร อามารถรับออร์กรักง สำหาวสาวานที่ เการายแบบ สารสารแข็บแล้วกักง ส่วให้ส่วน                                                           |           |
| รายการทำใช้รายทั้งหมด                                                                                                    |           |
|                                                                                                    |           |
| รายกาสเรียกเก็บ ราคา จำนวน ราคารวม CLog Task 🗸                                                                                                    |           |
| v (13 )00.00 1 1 (14 )                                                                                                    | _         |
|                                                                                                    |           |
| ขนมปัง                                                                                                    |           |
| ลำดับ รายการค่าไข้จ่าย ราคา                                                                                                    |           |
| 1 การผลิตบะหมี่ มักกะโรนี สปาเก็ตตี้ พาสต้าหรือผลิตภัณฑ์อื่นๆที่คล้ายคลึงกัน การผลิตขนมปังส ขนมปังแห้ง จันอับ ขนมเปี้ยะ ขนม 1000                                           |           |
| 2 การผลิตบะหมี มักกะโรนี สปาเก็ตตี้ พาสด้าหรือผลิตภัณฑ์อื่นๆที่คล้ายคลึงกัน การผลิตขนมปังส ขนมปังแห้ง จันอับ ขนมเปี้ยะ ขนม 2000                                            |           |
| 3 การสลทขนมบงลิต ขนมบงแหง จนอบ ขนมเบยะ ขนมอบอนๆ พนทาเมกน 50 ตารางเมตร 2000<br>4 อาจะเริดจนบบโงสด มนบโงแน้ง อันอัน จนบบโนะ จนบอบอื่น อ.นี้แข้ตั้งแต่ 51 ตารางแตรขึ้นไป 4000 | •         |
|                                                                                                    |           |
|                                                                                                    |           |
| ประเภทให้งาน : - คำร้องสาธารณสม : กิจการที่เป็นอันตรายต่อสมภาพ : ค่าให้จ่ายอื่นๆ                                                                                           | 3.59.6.29 |
|                                                                                                    |           |
| 📴 ลบ 🛹 อนุมัติ/ไม่อนุมัติ                                                                                                    | 🗙 ปิด     |

| 🔊 OBSAppReqMainEntryFormUnit V. 3.59.9.12                 |                                                                                                    |                                            | - = X                                                    |
|-----------------------------------------------------------|----------------------------------------------------------------------------------------------------|--------------------------------------------|----------------------------------------------------------|
| บันทึกข้อมูลคำร้อง ระบบงานสาธารณสุข                       |                                                                                                    |                                            | C Log                                                    |
| ข้อมูลทำร้อง<br>ระบบ ระบบงานสาธารณสุข                     | <ul> <li>แบบคำร้อง</li> <li>ฮิ่นคำร้อง</li> <li>5/2/2563</li> <li>เป็นหลังร้อง</li> <li>ต่ำใช้ส่วย</li> </ul> | ขอรับไบอบุญาตใหม่<br>- วันที่หมดอายุคำร้อง | •         •         คันทา           20/2/2563         •  |
| รายการทำใช้จำยทั้งหมด                                     |                                                                                                    |                                            |                                                          |
| รายการเรียกเก็บ                                           | ราคา จำนวน<br>0.00 1 ‡                                                                                        | ราคารวม CLog<br>0.00 🗣 เพิ่ม               | Task 🔻                                                   |
| สำคับ สถานะ รายการทำใช้จ่าย<br>>∑1                        | ราคา<br>ที่ทั้งแต่ 51 ตารางเมตรร์ 4                                                                           | จำนวน รวมราค<br>4,000.00 1                 | า รายการรายบัญชี<br>4,000.00  ค่าใมอนุญาคประกอบการค้าสำห |
| ₩ ≪ < > >> >> + < > > - < < > • • < <                     | m                                                                                                    |                                            | •                                                        |
| 📋 ยังไม่ธำระเงิน 🦁 ธำระเงินแล้ว 🕄 ยกเลิกไบเสร็จรับเงิน    |                                                                                                    |                                            | ราคารวม 4,000.00                                         |
| 💼 ออกไมเสร็จรับเงิน/ไบแจ้งหนี้ 🔝 ประวัติการออกไมเสร็จ 🕋 ช | ดูรายการแบ่งจ่าย                                                                                              |                                            | ∨.3.59.6.29                                              |
| 📴 ลบ 🛹 อนุมัติ/ไม่อนุมัติ                                 |                                                                                                    | 拱 พิมพ์เอ                                  | กสาร 🎦 บันทึก 🛛 🗙 ปิด                                    |

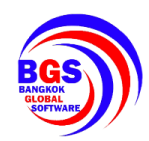

 3.7 ออกใบเสร็จรับเงิน/ใบแจ้งหนี้ โดยการคลิกที่ปุ่ม ออกใบเสร็จรับเงิน/ใบแจ้งหนี้ เพื่อออกใบเสร็จให้กับผู้ ที่มายื่นคำร้อง

| DBSAppReqMainEntryFormUnit V. 3.59.9.12                                           |                         |         |             |          |              |          |                         | x   |
|-----------------------------------------------------------------------------------|-------------------------|---------|-------------|----------|--------------|----------|-------------------------|-----|
| บันทึกข้อมูลคำร้อง ระบบงานสาธารณสุข                                               |                         |         |             |          |              |          | C Lo                    | g   |
| ข้อมูลคำร้อง                                                                      |                         |         |             |          |              |          |                         |     |
| ระบบ ระบบงานสาธารณสุข 🗸 เรื่อง กิจการที่เป็นอันตรายต่อสุขภาพ                      | •                       | แบบคำร้ | อง ขอรับใบอ | นุญาตใหะ | ม่           |          | 🗸 ด้นหา                 |     |
| เล่มที่ 1 เลขที่คำร้อง 10 / 2563 G เลขที่คำร้องล่าสุด (25) วัน                    | ที่ยื่นคำร้อง 5/2/3     | 2563    | •           | วันที่หม | เตอายุคำร้อง | 20/2/25  | i63 <del>-</del>        |     |
| ข้อมูลผู้ยื่นคำร้อง / เจ้าของกิจการ / ผู้มอบอำนาจ                                 |                         |         |             |          |              |          |                         |     |
| นามผู้ยื่นค่ำร้อง น.ส. กาญจนา เอี้ยะหลง 🔍 คันหาผู้ยื่นค่ำร้อง                     |                         |         |             |          |              |          |                         |     |
| เจ้าของกิจการ ข้อมูลผู้รับมอบอำนาจ รายละเอียดคำร้อง สำรวจสถานที่ เอกสารแนบ ค่าธระ | รมเนียมคำร้อง ค่าใ      | ช้จ่าย  |             |          |              |          |                         |     |
| รายการค่าไข้จ่ายทั้งหมด                                                           |                         |         |             |          |              |          |                         |     |
| - รายการเรียกเก็บ                                                                 | ราคา                    | จำนวน   | ราคารวม     |          | C+ Log       | Task     | •                       |     |
|                                                                                   | 0.00                    | 1 ;     | 0.00        |          | 🐈 เพิ่ม      |          |                         |     |
| ้<br>ลำดับ สถานะ รายการค่าไข้จ่าย                                                 | J.                      | \$      | าคา         | จำนวน    | รวมราคา      | n        | รายการรายบัญชี          |     |
| ▶ 1 6 การผลิตขนมปังสุด ขนมปังแห้ง จันอับ ขนมเบี้ยะ ขนมอบอื่นๆ พื้                 | นที่ตั้งแต่ 51 ดาราง    | เมตรร์  | 4,000.00    |          | 1            | 4,000.00 | ค่าใบอนุญาตประกอบการค้า | ສຳາ |
|                                                                                   |                         |         |             |          |              |          |                         |     |
|                                                                                   |                         |         |             |          |              |          |                         |     |
| ₩ # + → >> >> +                                                                   |                         |         |             |          |              |          |                         | Þ   |
| 📧 ยังไม่ข่าระเงิน 🦁 ข่าระเงินแล้ว 🔞 ยกเลิกใบเสร็จรับเงิน                          |                         |         |             |          |              | ราคารวม  | 4,000.00                |     |
| 15                                                                                |                         |         |             |          |              |          |                         |     |
| 📋 ออกไมเสร็จรับเงิน/ไบแจ้งหนี้ 🚺 🗐 ประวัติการออกไบเสร็จ 🗲                         | <u>ต</u> รายการแบ่งจ่าย |         |             |          |              |          | ∨.3.59.6.29             |     |
|                                                                                   |                         |         |             |          |              |          |                         |     |
| 📴 ลบ 🐦 อนุมัติ/ไม่อนุมัติ                                                         |                         |         |             |          | 拱 พิมพ์เอ    | กสาร     | 🗋 บันทึก 🛛 🛛 ปิด        |     |

เลือกใบเสร็จให้ตรงหัวข้อของผู้ที่มายื่นคำร้อง

| 1                                 |                                   |                            |                            |                         |
|-----------------------------------|-----------------------------------|----------------------------|----------------------------|-------------------------|
| งคำร้อง ระบบงานสาธารณสุข          |                                   |                            |                            | C Log                   |
| a OBSReceiptGeneralTaskMenuListFo | rm                                |                            |                            | - = x                   |
| เลือกงา                           | นใบเสร็จ                          |                            |                            | -                       |
| ใบเสร็จจัดตั้ง                    | ใบเสรีจอันตร                      | ใบเสร็จสะสม                | ใบเสร็จสะสม                | ใบเสร็จข                |
| โบเสร็จจัดตั้งตลาด<br>38          | โบเสร็จอันตรายต่อสุขภ<br>39<br>16 | โบเสร็จสะสมอาหารเกิน<br>40 | ใบเสรีจสะสมอาหารน้อย<br>41 | <b>ใบเสริล</b> ขาปในที่ |
|                                   |                                   |                            |                            | =                       |

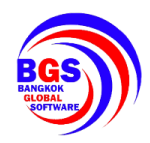

| e e   |      | ຍ ເ  | , s    | ע פ    | ่ง อ   | đ    |
|-------|------|------|--------|--------|--------|------|
| จากนน | กรอก | ขอมล | ในครบเ | าวน แส | าวกดบเ | เท่ก |
|       |      | 91   |        |        |        |      |

| 🚳 OBSReceiptGeneral               | IEntryForm              |                                 |                                 |            |                   |                              |              | - = x |
|-----------------------------------|-------------------------|---------------------------------|---------------------------------|------------|-------------------|------------------------------|--------------|-------|
| ข้อมูลใบเสร็จรับเรื               | งิน งานใบเสร็จ : ใ      | ี<br>บเสร็จอันดรายด             | ล่อสุขภาพ                       |            | คำ                | าร้องสาธารณสุข               | : กิจการที่เ | C Log |
| ใบเสร็จรับเงิน/ใบแจ้ง             | เหนี้                   |                                 |                                 |            |                   |                              |              |       |
| เล่มที่ใบเสร็จ                    |                         | - เลขที่ไบเส                    | ร์จ/โบแจ้งหนี้                  |            | -                 |                              |              |       |
| วันที่ออกใบเสร็จ                  | 5/2/2563 🗸              | พนักงานออกใบเสร็จ               |                                 |            | •                 |                              |              |       |
| การชำระเงิน                       | ชำระเงินแล้ว            | -                               | 39                              |            |                   |                              |              |       |
| วิธีการขำระเงิน                   | ข้าระเงินสด             | <ul> <li>ผู้ชำระเงิน</li> </ul> |                                 |            |                   |                              |              |       |
| กรณีจ่ายช่องทางทีไม่ไ             | ไข่เงินสด               |                                 |                                 |            |                   |                              |              |       |
| วันที่ในเช็ค                      | - ชื่อธ                 | นาคาร                           |                                 | - เลขบัญชี | _                 |                              |              |       |
| เลขที่เช็ด                        |                         |                                 |                                 |            |                   |                              |              |       |
|                                   |                         |                                 |                                 |            |                   |                              |              | _     |
| รายการในไบเสร็จรับเ               | งิน                     |                                 |                                 |            |                   | ด่าให้จ่ายล่วนอื่นต          |              |       |
| รายคะเอยๆ ตามกลุม<br>ลำตับ รายการ | ต่าให้จ่าย              |                                 |                                 | ราดารวม    | รายการบัณชี       | 111021104040401              |              |       |
| > 1 การผลิต                       | ขนมปังสด ขนมปังแห้ง จัง | แอ้บ ขนมเปี๊ยะ ขนมอบอื่         | นๆ พื้นที่ตั้งแต่ 51 ดารางเมตร1 | 4,000.00   | ค่าใบอนุญาตประ    | ประเภทภาษี: <mark>7</mark> % | 5            |       |
|                                   |                         |                                 |                                 |            |                   |                              |              |       |
|                                   |                         |                                 |                                 |            |                   |                              |              |       |
|                                   |                         |                                 |                                 | 4,000.00   |                   |                              |              |       |
| KK ≪K ← → →→ →→                   | + × - *                 | * 7                             |                                 |            | Þ                 | G                            |              |       |
|                                   |                         |                                 |                                 |            |                   | (1/                          |              |       |
| 😑 ยกเลิกใบเสร็จ                   |                         |                                 |                                 | 🔽 พิมร     | พ์เอกสารอัตโนมัติ | 🗐 พิมพ์ 🚺                    | 🕽 บันทึก     | 🗙 ปิด |

จะปรากฏหน้าจำนวนเงินขึ้นมา ให้ใส่จำนวนเงินที่รับแล้วจึงเลือกเจ้าห้าที่ที่รับเงิน จากนั้นกดบันทึก

|   | an OBSReceiptConfirmEntryForm    | - 🗆   | x |
|---|----------------------------------|-------|---|
|   | ยืนยันรับเงิน                    |       |   |
|   | การรับเงิน                       |       |   |
|   | จำนวนเงินทั้งหมด <b>4,000.00</b> | บาท   |   |
|   | รับเงิน <b>4,000.00</b>          | บาท   |   |
|   | เงินทอน <b>0.00</b>              | บาท   |   |
| 9 | เจ้าหน้าที่ (19)                 |       |   |
|   | เจ้าหน้าที่รับเงิน นายAdmin OBS  |       |   |
|   | 📲 บันทึก                         | 🗙 ปีด |   |

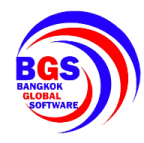

จากนั้นกด พิมพ์ เพื่อพิมพ์ใบเสร็จ หลังจากนั้นให้กดปิด แล้วกดบันทึกอีกรอบ

| OBSReceiptGeneral                         | EntryForm               |                                 |                       |                |            |                   |                            |               | - 🗆 X |
|-------------------------------------------|-------------------------|---------------------------------|-----------------------|----------------|------------|-------------------|----------------------------|---------------|-------|
| ข้อมูลใบเสร็จรับเจื                       | งิน งานใบเสร็จ : ใ      | บเสร็จอันดรา                    | ยด่อสุขภาพ            |                |            | Å                 | ำร้องสาธารณสุข             | ข : กิจการที่ | C Log |
| ใบเสร็จรับเงิน/ใบแจ้ง                     | หนี้                    |                                 |                       |                |            |                   |                            |               |       |
| เล่มที่ใบเสร็จ                            | 4                       | <ul> <li>เลขที่ไร</li> </ul>    | แสร์จ/ใบแจ้งหนี้      |                | 25         | :25               |                            |               |       |
| วันที่ออกใบเสร็จ                          | 5/2/2563 🔹              | พนักงานออกใบเสร                 | จ นายAdmin (          | OBS            |            | -                 |                            |               |       |
| การชำระเงิน                               | ข้าระเงินแล้ว           | •                               |                       | 39             |            |                   |                            |               |       |
| วิธีการข้าระเงิน                          | ข้าระเงินสด             | <ul> <li>ผู้ข้าระเจ็</li> </ul> | น เจเจ                |                |            |                   |                            |               |       |
| กรณีจ่ายช่องทางที่ไม่                     | ไข่เงินสด               |                                 |                       |                |            |                   |                            |               |       |
| วันที่ในเช็ค                              | - ชื่อธา                | แาคาร                           |                       |                | - ເລບບັญชี | -                 |                            |               |       |
| เลขที่เช็ค                                |                         |                                 |                       |                |            |                   |                            |               |       |
|                                           | <b>.</b>                |                                 |                       |                |            |                   |                            |               |       |
| รายการ ณ เปเสรจรบเ<br>รายละเอียด ดานกลุ่ม | 314                     |                                 |                       |                |            |                   | ค่าใช้จ่ายส่วนอื่นๆ        |               |       |
| ล้ำดับ รายการ                             | ค่าใช้จ่าย              |                                 |                       |                | ราคารวม    | รายการบัญชี       |                            |               |       |
| > 1 การผลิต                               | ขนมปังสด ขนมปังแห้ง จัน | อับ ขนมเปี๊ยะ ขนมเ              | บอื่นๆ พื้นที่ทั้งแต่ | 51 คารางเมตรร์ | 4,000.00   | ค่าใบอนุญาตประ    | ประเภทภาษี: <mark>7</mark> | '%            |       |
|                                           |                         |                                 |                       |                |            |                   |                            |               |       |
|                                           |                         |                                 |                       |                |            |                   |                            |               |       |
|                                           |                         |                                 |                       |                | 4,000.00   |                   | $\sim$                     |               |       |
| ₩ ≪ ◆ ► ►                                 | + * '                   | * 9                             |                       |                |            | ► F               | (20)                       |               |       |
|                                           |                         |                                 |                       |                |            |                   |                            |               |       |
| 😑 ยกเลิกใบเสร็จ                           |                         |                                 |                       |                | 📝 พิมา     | พ์เอกสารอัตโนมัติ | 😫 พิมพ์                    | 🗎 บันทึก      | 🗙 ปิด |

#### 4. การอนุมัติ/ไม่อนุมัติใบคำร้อง

#### 4.1 ให้ดับเบิ้ลคลิกที่ คำร้องที่ต้องการจะอนุมัติ แล้วคลิกที่อนุมันติ/ไม่อนุมัติ

| 🔊 OBSAppReqMainEntryFormUnit V. 3.59.9.12 – 🗖 🗙                                                                       |                              |  |  |  |  |  |  |  |  |  |  |
|----------------------------------------------------------------------------------------------------|------------------------------|--|--|--|--|--|--|--|--|--|--|
| บันทึกข้อมูลคำร้อง ระบบงานสาธารณสุข                                                                                   |                              |  |  |  |  |  |  |  |  |  |  |
| ข้อมูลกำร้อง                                                                                                    |                              |  |  |  |  |  |  |  |  |  |  |
| ะบบ ระบบงานสาธารณสุข 🚽 เรื่อง กิจการที่เป็นอันตรายต่อสุขภาพ 🤟 แบบคำร้อง ขอรับไบอนุญาตใหม่ 🔹 🔍 ค้นหา                   |                              |  |  |  |  |  |  |  |  |  |  |
| ล่มที่ 1 เลขที่คำร้อง 10 / 2563 👩 เลขที่คำร้องล่าสุด (25) วันที่ยื่นคำร้อง 5/2/2563 - วันที่หมดอายุคำร้อง 20/2/2563 - |                              |  |  |  |  |  |  |  |  |  |  |
| ข้อมูลผู้ยื่นคำร้อง / เจ้าของกิจการ / ผู้มอบอำนาจ                                                                     |                              |  |  |  |  |  |  |  |  |  |  |
| นามผู้ยื่นคำร้อง น.ส. กาญจนา เอี้ยะหลง                                                                                |                              |  |  |  |  |  |  |  |  |  |  |
| เร้าของกิจการ ข้อมุลสัรบุมอบอำนาจ รายละเอียดคำร้อง สำรวจสถานที่ เอกสารแบบ ค่าธรรมเนียมคำร้อง ค่าใช้จ่าย               |                              |  |  |  |  |  |  |  |  |  |  |
| ข้อมูลทั่วไป รูปภาพ                                                                                                   |                              |  |  |  |  |  |  |  |  |  |  |
| ชื่อนิติบุคคล เลขจดทะเบียน                                                                                            |                              |  |  |  |  |  |  |  |  |  |  |
| คำนำหน้า น.ส. 🕞 ชื่อ กาญจนา นามสกุล เสี้ยะหลง                                                                         |                              |  |  |  |  |  |  |  |  |  |  |
| วันเกิด 16/9/2539 - เลขปชช. อีเมล์                                                                                    |                              |  |  |  |  |  |  |  |  |  |  |
| เบอร์โทร บ้านเลขที่ 121 หมู่ 14                                                                                       |                              |  |  |  |  |  |  |  |  |  |  |
| จังหวัด กำแพงเพษร - อำเภอ คลองขลุง - ทำบล วังแบม - รหัสไปรษณีย์ 62120                                                 |                              |  |  |  |  |  |  |  |  |  |  |
| ข้อมูลผู้ถือหุ้น(กรณีผู้ถือหุ้น)                                                                                      |                              |  |  |  |  |  |  |  |  |  |  |
| ลำดับ คำนำหน้า ชื่อ นามสกุล เลขประจำดัวประชาชน 🕈 วันที่เกิด เบอร์โทร อีเมล์                                           |                              |  |  |  |  |  |  |  |  |  |  |
| <no data="" display="" to=""></no>                                                                                    |                              |  |  |  |  |  |  |  |  |  |  |
| ₩ ₩ <b> </b>                                                                                                    | ×                            |  |  |  |  |  |  |  |  |  |  |
| 📑 ลบ 🛹 อนุมัติ/ไม่อนุมัติ 21                                                                                          | 📑 ลบ 💕 อนุมัติ/ไม่อนุมัติ 21 |  |  |  |  |  |  |  |  |  |  |

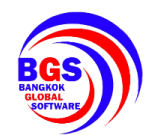

4.2 จะปรากฏหน้าต่างขึ้นมา จากนั้นให้กรอกรายละเอียดให้ครบถ้วน แล้วกดบันทึก

| 🔊 OBSLicAppApproveEntryForm – 🗖 > |                                                                                                    |                                                                                            |              |                       |        |                                                                            |                |            |            |                               |  |  |
|-----------------------------------|----------------------------------------------------------------------------------------------------|--------------------------------------------------------------------------------------------|--------------|-----------------------|--------|----------------------------------------------------------------------------|----------------|------------|------------|-------------------------------|--|--|
| อนุมัดิ / ไ                       | ไม่อนุมัติคำ                                                                                                    | ร้อง                                                                                       |              |                       |        |                                                                            |                |            |            |                               |  |  |
| ข้อมูลคำร้อ                       | 4                                                                                                    |                                                                                            |              |                       |        |                                                                            |                |            |            |                               |  |  |
| ดำแนะนำ                           | เจ้าของกิจการ                                                                                                    | ข้อมูลผู้รับมอบอำน                                                                         | าจ รายละเอี  | ัยคคำร้อง สำรวจสถานร์ | 1 เอกร | สารแนบ ด่าธะ                                                               | รรมเนียมคำร้อง | ค่าใช้จ่าย |            |                               |  |  |
| ข้อมูลทั่วไ                       | อมูลคำร้อง<br>แนะน้ำ เจ้าของกิจการ ข้อมูลผู้รับมอบอำนาจ รายละเอียดคำร้อง สำรวจสถานที่ เอกสารแนบ คำธรรมเมียมคำร้อง คำไอ้จ่าย<br>ข้อมูลกำไป<br>ร้อมดีบูคคล                                                                                                    |                                                                                            |              |                       |        |                                                                            |                |            |            |                               |  |  |
| ชื่อนิติบุคค                      | าล                                                                                                    |                                                                                            |              |                       | េ      | เขจตทะเบียน                                                                |                |            |            |                               |  |  |
| ดำนำหร่                           | น้า น.ส.                                                                                                    | - ชื่อ                                                                                     | กาญจนา       |                       |        | นามสกุล                                                                    | เอี้ยะหลง      |            |            |                               |  |  |
| วันเกี                            | สหัวไป<br>คับุคคลเลขาสุดระเบียนเลขาสุดระเบียนเลขาระราศักวประชาชนเลขาร์เกิดเมอร์โกรเลขาร์เกิดเมอร์โกรเลขาระราศักวประชาชนเลขาร์เกิดเมอร์โกรเลขาร์เกิดเมอร์โกรเลขาร์เกิดเลขาระราศักวประชาชนเลขาร์เกิดเมอร์โกรเลขาร์เกิดเลขาร์เกิดเลขาระราศักวประชาชนเลขาร์เกิดเมอร์โกรเลขาร์เกิดเลขาร์เกิดเลขาร์เกิดเลขาร์เกิดเลขาร์เกิดเลขาร์เกิดเลขาร์เกิดเลขาร์เกิดเลขาร์เกิดเลขาร์เกิดเลขาร์เกิดเลขาร์เกิดเลขาร์เกิดเลขาร์เกิดเลขาร์เกิดเลขาร์เกิดเลขาร์เกิดเลขาร์เกิดเลขาร์เกิดเลขาร์เกิดเลขาร์เกิดเลขาร์เกิดเลขาร์เกิดเลขาร์เกิดเลขาร์เกิดเลขาร์เกิดเลขาร์เกิด |                                                                                            |              |                       |        |                                                                            |                |            |            |                               |  |  |
| เบอร์โห                           | ห้กัน.ส ชื่อ กกญจนา นามสกุล เอี้ยะหลง<br>ภิศ 16/9/2539 - เลข ปทะ<br>ภิศ ภิ19/2539 - เลข ปทะ<br>ภิศ ภิ121 หมู่ 14<br>ภิศ ภิ1นพงเพษร - อำเภอ คลองบลุง - ทิาบล วังแบน - รหัลไปรษณีย์ 62120<br>อำเภอ (กลองบลุง - ทิาบล วังแบน - รหัลไปรษณีย์ 62120                                                                                                    |                                                                                            |              |                       |        |                                                                            |                |            |            |                               |  |  |
| จังหวั                            | ต์ กำแพงเพชร                                                                                                    | · •                                                                                        | อำเภอ        | คลองขลุง 🗸            | ดำบล   | วังแขม                                                                     |                |            |            | 20                            |  |  |
| V 1/4                             |                                                                                                    |                                                                                            |              |                       |        |                                                                            |                |            |            |                               |  |  |
| ขอมูลผูถอ                         | วทุน(กรณผูลอทุง<br>ด้องร้องเก้อ                                                                                                    | รมูลยู่รับมอบอำนาจ รายละเอียดคำร้อง สำรวจสถานที่ แกสาลแบบ คำธรรมเมียมต่ำร้อง คำไว้ร่าย<br> |              |                       |        |                                                                            |                |            |            |                               |  |  |
| ลาตบ                              | คานาหนา                                                                                                    | 20                                                                                         |              | นามสกุด               |        | เลขบระจาทว                                                                 | บระชาชน        | วนานท      | เมองเทร    | อเมล                          |  |  |
|                                   |                                                                                                    |                                                                                            |              |                       |        |                                                                            |                |            |            |                               |  |  |
|                                   |                                                                                                    |                                                                                            |              |                       |        | <no data<="" td=""><td>to display&gt;</td><td></td><td></td><td></td></no> | to display>    |            |            |                               |  |  |
|                                   |                                                                                                    |                                                                                            |              |                       |        |                                                                            |                |            |            |                               |  |  |
|                                   | • • • • • •                                                                                                    | - * * X *                                                                                  | * '* 9       | •                     |        |                                                                            |                |            |            | •                             |  |  |
| อนมัติ/ไม่อ                       | นมัติ คำร้อง                                                                                                    |                                                                                            |              |                       |        | ข้อมลใบอ                                                                   | นญาต           |            |            | (22)                          |  |  |
| เลขที่คำร้                        | อนุสกฎ เลอนุสก ทารอง<br>เลขที่ดำร้อง 10 / 2563 วันที่อนมีติดำร้อง 5/2/2563 ♥ ที่ได้อนอาโมอนอาต                                                                                                    |                                                                                            |              |                       |        |                                                                            |                |            |            | 🕢 ออกเลขไบอนญาฑใหม่           |  |  |
| ผ้อน                              | มัติ/ไม่อนมัติสำร้อง ข้อมูลใบอนุญาท<br>ลซที่สำร้อง 10 / 2563 วันที่อนุมัติศ์าร้อง 5/2/2563 - ♥ ทำลัญญาใบอนุญาท 🗣 เลขที่ใบอนุญาทเดิม OBS ต่ออกเลขใบอนุญาทใหม่<br>ต้อนมัติ นาย Admin OBS ด้านหน่ง - ■ แลดงทั้งหมด เล่นที่ 1 เลขที่ใบอนุญาท 9 //2563 ต้ออกใบอนุญาท นาย Admin OBS ด้านหน่ง -                                                                                                    |                                                                                            |              |                       |        |                                                                            |                |            |            |                               |  |  |
| สภาย∾ต่ำจ้                        | ้อง องบัติและจ์                                                                                                    | าระด่าธรรมเบียบด์                                                                          | าร้องแล้ว    |                       |        | วันเริ่มต้น                                                                | 5/2/2563       |            | วับหม      | ออาช 25/2/2564 <b>-</b>       |  |  |
| one result a                      | o a formation r                                                                                                    | Town I ID a age ROATT                                                                      | 1.00 10001 0 |                       |        | 0 KG 000 FT K                                                              | 07272000       |            | 0 16 F 141 |                               |  |  |
|                                   |                                                                                                    |                                                                                            |              |                       |        |                                                                            |                |            | - 🚔 i      | งิมพ์เอกสาร 📄 บันทึก 🔞 ยกเลิก |  |  |

หลังจากกดบันทึกแล้วคำร้องจะปรากฏให้ เมนู ใบอนุญาติ เป็นที่เรียบร้อย

| รายการใ<br>รายการใ<br>รายการใ<br>รายการใ<br>รายการใ<br>รายการใ<br>รายการใ<br>รายการใ | Applicat<br>enseListF<br>บอนุญา<br>มุญาต ร | ion matrice red        | 4 1000                    | Costensessi oni v.<br>Took           |                |              |                          |              | n paulu (myska   |              | _           |          |
|--------------------------------------------------------------------------------------|--------------------------------------------|------------------------|---------------------------|--------------------------------------|----------------|--------------|--------------------------|--------------|------------------|--------------|-------------|----------|
|                                                                                      | 🔮 shi                                      | ાં 🥥 સંગીર્ક ! મા      | มหอายุ 🕐 เพิ่กออน 🧿 ยกลัก |                                      |                |              |                          |              |                  |              |             |          |
|                                                                                      | olumn h                                    | eader here to group by | that column               |                                      |                |              |                          |              |                  |              |             |          |
| ล่ำตับ                                                                               | 80192                                      | ระบบ                   | แบบคำร้อง                 | เรื่อง                               | เลขที่ไปอนุญาต | เลขที่คำร้อง | ชื่อ - นามสกล/ชื่อบริษัท | วันที่อนมัติ | วันที่ออกไบอนุญท | วันที่หมดอาย | วันที่แก้ไข | ส์ขันทึก |
| >1                                                                                   | 0                                          | ระบบงานสาธารณส่ง       | ขอรับไม่อนุญาคไหม่        | ก็จาารที่เป็นอันตรายห่อสนภาพ         | 1              | 1            | น.ส. กาณจนา เอี้ยะหลง    | 30/1/2563    | 30/1/2563        | 31/3/2563    | 30/1/2563   |          |
| 2                                                                                    | 1                                          | ระบบงานสาชารณสุข       | บอรับโมอนญาคโหม่          | กิจการที่เป็นอันตรายต่อสุขภาพ        | 2              | 2            | น.ส. กาญจนา เอี้ยะหลง    | 30/1/2563    | 30/1/2563        | 29/2/2563    | 30/1/2563   |          |
| 3                                                                                    | 0                                          | ระบบงานสาธารณสข        | ขอรับโบอนญาตไหม่          | กิจการที่เป็นอันตรายต่อสุขภาพ        | 3              | 3            | บริษัท ก็อทจิ จำกัด      | 30/1/2563    | 30/1/2563        | 29/2/2563    | 30/1/2563   |          |
| 4                                                                                    | 0                                          | ระบบงานสาชารณสช        | ขอรับไม่อนญาตไหม่         | จ้าหน่ายสินค้าในที่หรือทางสาชารณะ    | 1              | 4            | น.ส. ธนารักษ์ พรมชัย     | 30/1/2563    | 30/1/2563        | 29/2/2563    | 30/1/2563   |          |
| 5                                                                                    | ō                                          | ระบบงานสำธารณสิข       | บอรับไม่อนุญาตไหม่        | จำหน่ายสินค้าในที่หรือทางสาธารณะ     | 2              | 5            | น.ส. กาณจนา เอี้ยะพลง    | 30/1/2563    | 30/1/2563        | 29/2/2563    | 30/1/2563   |          |
| 6                                                                                    | ŏ                                          | ระบบงานสาชารณสีข       | บครับไม่คนถาดไหม่         | กิจการที่เป็นอันตรายต่อสะเภาพ        | 4              | 6            | น.ส. กาณจนา เสี้ยะหลง    | 31/1/2563    | 31/1/2563        | 14/2/2563    | 31/1/2563   |          |
| 7                                                                                    | ō                                          | ระบบงานสำธารณสิข       | บอรับไม่อนุญาตไหม่        | การจัดตั้งหลาด                       | 1              | 8            | น.ส. ธนารักษ์ พรมชัย     | 3/2/2563     | 3/2/2563         | 4/2/2564     | 3/2/2563    |          |
| 8                                                                                    | ō                                          | ระบบงานสาธารณสิข       | เปลี่ยนร้อมสโปลนอาท       | กิจการที่เป็นอันตรายต่อสะเภาพ        | 5              | 12           | น.ส. กาณจนา เสี้ยะหลง    | 3/2/2563     | 3/2/2563         | 1/2/2564     | 3/2/2563    |          |
| 9                                                                                    | 0                                          | ระบบงานสาธารณสท        | าครับไม่คนอาคไหม่         | การจัดตั้งสถานที่จำหน่ายกาหารพรีกสถา | 1              | 11           | น.ส. กาอเจนา เอี้ยะพลง   | 4/2/2563     | 4/2/2563         |              | 4/2/2563    |          |
| 10                                                                                   | ō                                          | ระบบงานสาธารณสิข       | บอรับไมอนณาดไหม่          | การจัดตั้งสถานที่จำหน่ายอาหารหรือสถา | 2              | 18           | น.ส. กาณจนา เสี้ยะหลง    | 4/2/2563     | 4/2/2563         | 8/3/2563     | 4/2/2563    |          |
| 11                                                                                   | ō                                          | ระบบงานสำควรณสิท       | าครับไม่คนอาคไหม่         | การจัดตั้งสถานที่จำหน่างกาหารพรีกสถา | 3              | 20           | 88                       | 4/2/2563     | 4/2/2563         | 27/2/2564    | 4/2/2563    |          |
| 12                                                                                   | ī                                          | ระบบสายสาธารณสิท       | าดรับไขอนอกดไหม่          | การจัดตั้งสถานที่จำหน่าะอาหารหรือสถา | 1              | 22           | 35                       | 4/2/2563     | 4/2/2563         | 4/2/2563     | 4/2/2563    |          |
| 13                                                                                   | ò                                          | ระบบงานสาธารณสท        | าครับไม่คนอาคไหม่         | กิจการที่เป็นกับตรายต่อสะเภาพ        | 7              | 23           | บริษัท ทศสอบรอบใหม่      | 4/2/2563     | 4/2/2563         | 27/2/2563    | 4/2/2563    |          |
| 14                                                                                   | Ā                                          | es un continen en dia  | an Zulumana luul          | Barred Buter washington              | 2              | 24           | มรีกัด และสายเลาะป้องไ   | 41212563     | A12/2563         | 413/2563     | A12/2563    |          |
| 15                                                                                   | 0                                          | ระบบงานสาธารณสุข       | ขอรับไบอนุญาคไหม่         | กิจการที่เป็นอันครายท่อสุขภาพ        | 9              | 10           | น.ส. กาญจนา เชี้ยะพลง    | 5/2/2563     | 5/2/2563         | 25/2/2564    | 5/2/2563    |          |
|                                                                                      | • • •                                      | + - ↓ √ X 7 * *        | *                         |                                      |                | 25           | )                        |              |                  |              |             |          |